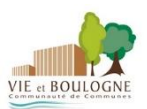

# Etape 1 : installer un lecteur de livres numériques

Parmi les nombreux choix d'applications gratuites, la méthode ci-dessous expliquera comment installer *Aldiko Book Reader* 

Ouvrez le Play Store et cherchez l'application dans la barre de recherche

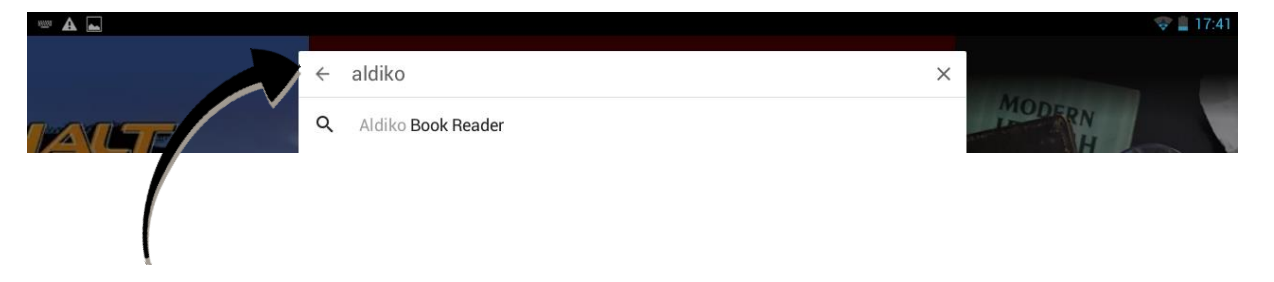

Une fois affichée, appuyez sur Installer

|   |                    |                                                                                                    | 😴 🚊 17:                                          | 42 |
|---|--------------------|----------------------------------------------------------------------------------------------------|--------------------------------------------------|----|
| ÷ | Aldiko Book Reader |                                                                                                    | م                                                |    |
|   |                    | Aldiko Book Reader<br>Aldiko Limited<br>PEGI 3<br>Plus de 10 000 000 téléchargements<br>Q0 888 L<br>Livres et<br>références | INSTALLER<br>Contient des annonces<br>Similaires |    |
|   | Lisez et téléchar  | gez des milliers de livres numériq                                                                                          | ues sur tablette/                                |    |

## Etape 2 : créer un identifiant adobe

Rendez-vous à l'adresse suivante https://accounts.adobe.com/fr et appuyez sur Obtenir un Adobe ID

| Adobe ID                                                            |   |
|---------------------------------------------------------------------|---|
| POUR DES RAISONS DE SÉCURITÉ, MERCI DE CONFIRMER<br>VOTRE IDENTITÉ. |   |
| Adresse e-mail                                                      |   |
| Mot de passe                                                        |   |
| Mot de passe oublié ?                                               |   |
| SE CONNECTER                                                        |   |
| Pas encore membre ? Obtenir un Adobe ID                             |   |
| Voulez-vous utiliser le compte de votre société ou le compte        | 2 |
| Se connecter avec un Enterprise ID                                  |   |

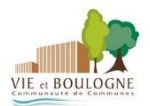

Remplissez le formulaire et prenez en note l'adresse électronique et le mot de passe que vous choisirez. Cochez la case J'ai lu et j'accepte les Conditions d'utilisation et la Politique de Confidentialité ainsi que Je ne suis pas un robot et appuyez sur S'inscrire.

|                                          |                                                        |                                                       | NOIT           |                          |   |   |
|------------------------------------------|--------------------------------------------------------|-------------------------------------------------------|----------------|--------------------------|---|---|
| (0                                       | 0                                                      |                                                       |                |                          |   |   |
|                                          |                                                        |                                                       |                |                          |   |   |
| France                                   |                                                        |                                                       |                |                          | ÷ |   |
| ate de na                                | aissance                                               |                                                       |                |                          |   |   |
| 14                                       | \$                                                     | Avril                                                 | Å.             | 1984                     | ÷ | ? |
| Receve<br>En sav<br>J'ai lu e<br>Politiq | oir des info<br>oir plus<br>et j'accepte<br>ue de conf | ormations sur le<br>e les Conditions<br>fidentialité. | es produits et | services Adobe.<br>et la |   |   |
|                                          | J                                                      | e ne suis pas                                         | un robot       | reCAPTCHA                |   |   |

### Etape 3 : activer le compte Adobe dans Aldiko

Consultez votre boîte mail et ouvrez le message de bienvenue d'Adobe. Appuyez sur le lien d'activation de votre compte pour valider votre inscription

| 0  | account-noreply@adobe.com                                                                                                    |
|----|----------------------------------------------------------------------------------------------------|
| Ξ. | A moi 💌                                                                                                    |
|    | Cher/Chère                                                                                                    |
|    | Vous venez de créer un ID Adobe. Celui-ci est                                                                                                    |
|    | Pour confirmer votre adresse électronique, cliquez sur le lien suivant :<br>https://adobeid.services.adobe.com/verify/fr_CA/26VHEJEB3RVBDB28Z66FVZNWC0 |
|    | Remarque                                                                                                    |
|    | Si vous ne parvenez pas à accéder à ce lien, copiez l'adresse URL en entier et collez-la dans votre navigateur                                         |

L'équipe Adobe

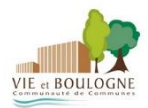

### Votre adresse mail a été confirmée

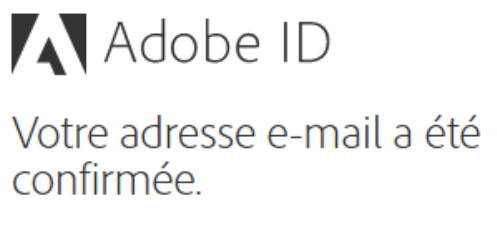

Continuer vers Adobe.com

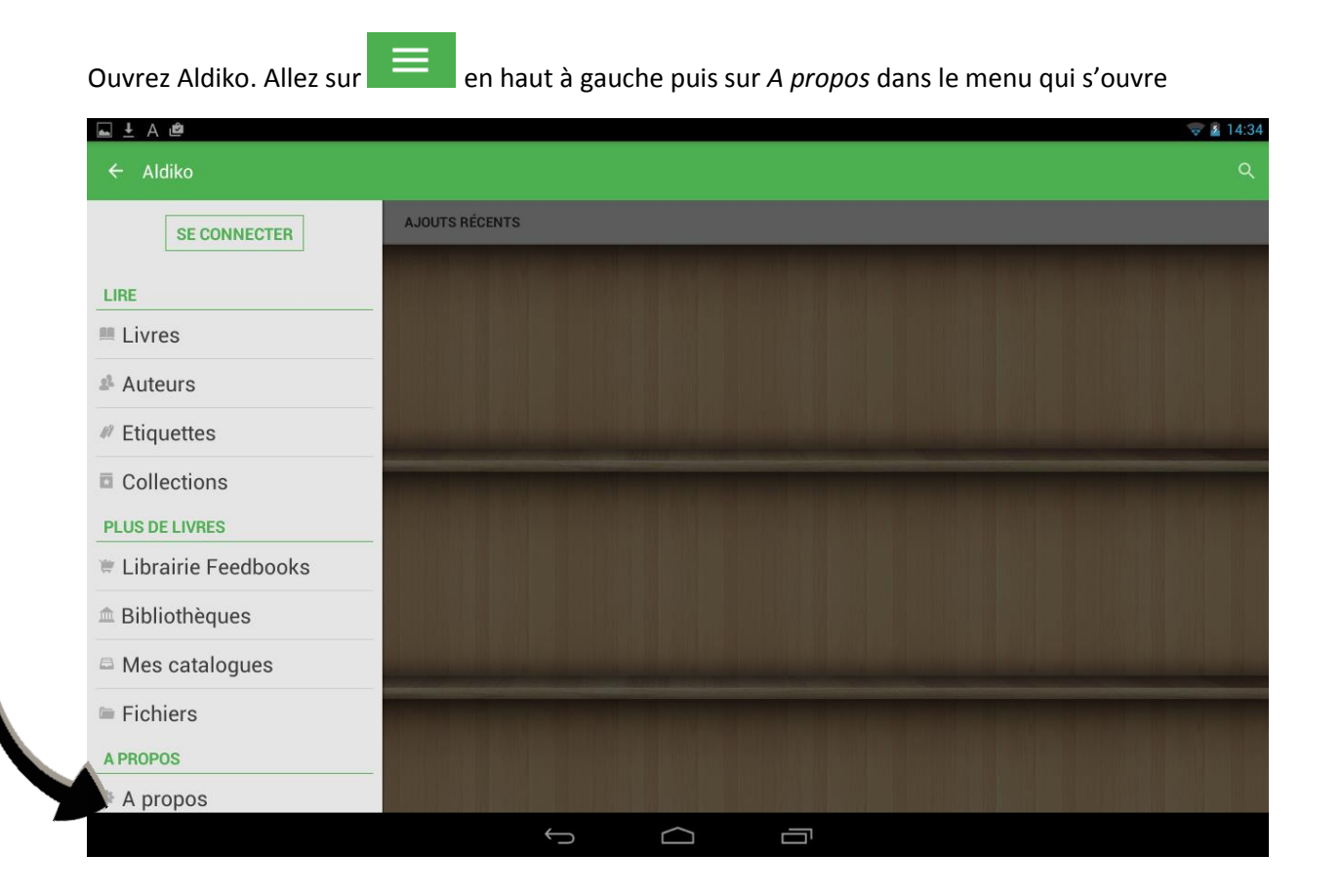

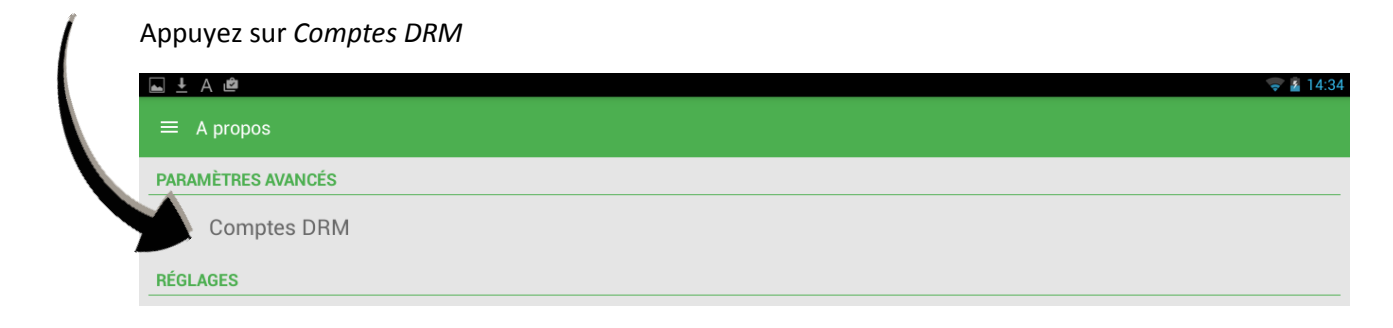

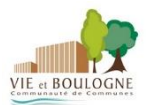

### Appuyez ensuite sur Ajouter un compte DRM

| 🖬 🛃 A 👛                                                                                                    |
|----------------------------------------------------------------------------------------------------|
| ≡ Comptes DRM                                                                                                    |
|                                                                                                    |
| Lire des livres protégés par la DRM Adobe                                                                                  |
|                                                                                                    |
| Pour lire des livres protégés par Adobe, vous pouvez vous connecter à un compte Aldiko Feedbooks ou ajouter un compte ici. |
| 1                                                                                                    |
| OK                                                                                                    |
|                                                                                                    |
| Se connecter a Aldiko Book Reader                                                                                          |
|                                                                                                    |
| Ajouter un compte DRM                                                                                                    |
|                                                                                                    |
|                                                                                                    |

Indiquez l'identifiant (adresse mail) et le mot de passe que vous avez choisis lors de la création de votre compte Adobe. Appuyez ensuite sur *Enregistrer* 

|   | Ajouter compte DRM                                                                                 |
|---|----------------------------------------------------------------------------------------------------|
|   | Pour ajouter un compte DRM, sélectionnez un type de compte et indiquez les informations associées. |
|   | OK                                                                                                 |
|   | TYPE DE COMPTE                                                                                     |
| A | AdobelD                                                                                            |
|   |                                                                                                    |
|   | Enregistrer                                                                                        |

## Etape 4 : emprunter un livre sur e-média

Rendez-vous à l'adresse suivante <u>http://emedia.vendee.fr/</u> sur votre tablette puis appuyez sur *Connexion* et entrez vos identifiants e-média

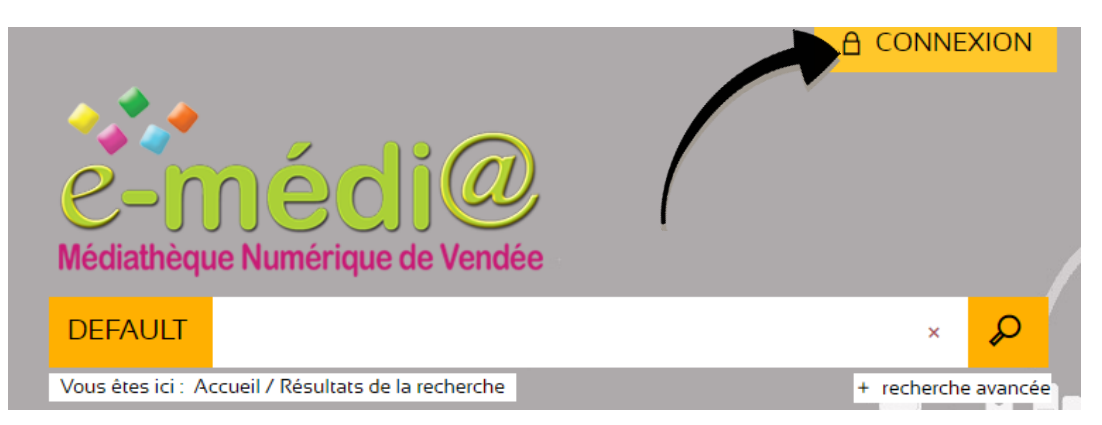

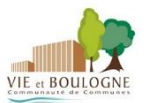

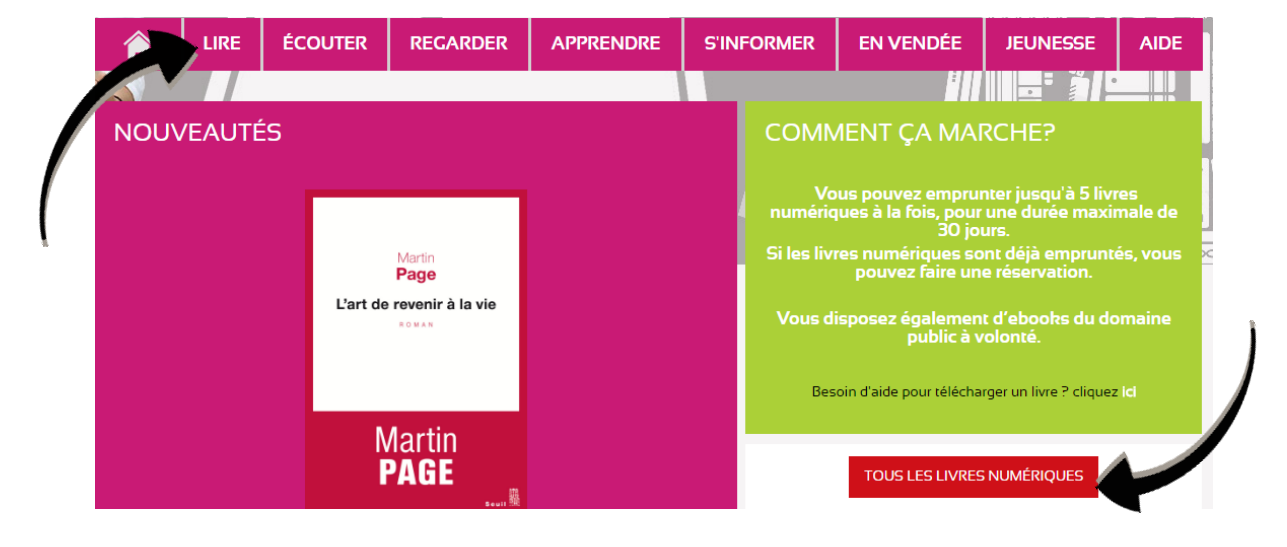

#### Une fois identifié, appuyez sur Lire puis sur Tous les livres numériques

Choisissez le livre à télécharger et appuyez dessus pour ouvrir la page détaillée. Appuyez sur Accéder au document

| T                                                                  |                                                                                                    |                                                                                                    |                                                                                                    |                                                                                                    |                                                                                                    |                                                                      |                    |      |  |
|--------------------------------------------------------------------|----------------------------------------------------------------------------------------------------|----------------------------------------------------------------------------------------------------|----------------------------------------------------------------------------------------------------|----------------------------------------------------------------------------------------------------|----------------------------------------------------------------------------------------------------|----------------------------------------------------------------------|--------------------|------|--|
|                                                                    | LIRE                                                                                                    | ÉCOUTER                                                                                                    | REGARDER                                                                                                    | APPRENDRE                                                                                                    | S'INFORMER                                                                                                    | EN VENDÉE                                                            | JEUNESSE           | AIDE |  |
| f1                                                                 | <b>〈</b> 3/                                                                                                    | / 3044 <b>&gt;</b>                                                                                                    |                                                                                                    |                                                                                                    |                                                                                                    | Ë                                                                    | •1ĕ =■     <br>≉ ± |      |  |
| μ<br>μ<br>μ<br>μ<br>μ<br>μ<br>μ<br>μ<br>μ<br>μ<br>μ<br>μ<br>μ<br>μ | Anus Jones<br>dompted<br>le lions<br>Const<br>Const<br>Co | Le Dom<br>Livre numéri<br>Läckberg, Ca<br>Edité par Édi<br>Source : PNE<br>Une jeune fi<br>forêt enneigu<br>le choc est<br>victime et let<br>à exhumer u<br>elle ne se d<br>refermer sur | bteur de lions<br>que<br>imilial (Crumbach, I,<br>tions Actes Sud - 2<br>3 - Dilicom<br>Ile disparue depuis<br>ée avant d'atterris s<br>avant d'atterris s<br>e vanilie affaire de<br>s nombreuses bles<br>ne vieille affaire de<br>le présent. Et que le | 5<br>Lena<br>1016<br>Ir plus de quatre mois<br>ur une route déserte.<br>Int n'explique pourte<br>sures sur son corps.<br>In meurtre impliquant<br>isombres tentacules<br>e cauchemar ne fait d | s erre à moitié nue à t<br>La voiture arrive de n<br>Int pas les yeux crev<br>Lorsqu'Érica Falck co<br>un ancien dompteur<br>du passé sont en tra<br>que commencer | ravers la<br>ulle part,<br>és de la<br>mmence<br>de lions<br>in de e |                    | -    |  |
|                                                                    |                                                                                                    | SUJET                                                                                                    | DESCRIPTION                                                                                                    | l cier / Thriller                                                                                                    |                                                                                                    |                                                                      |                    |      |  |

#### Appuyez sur Télécharger

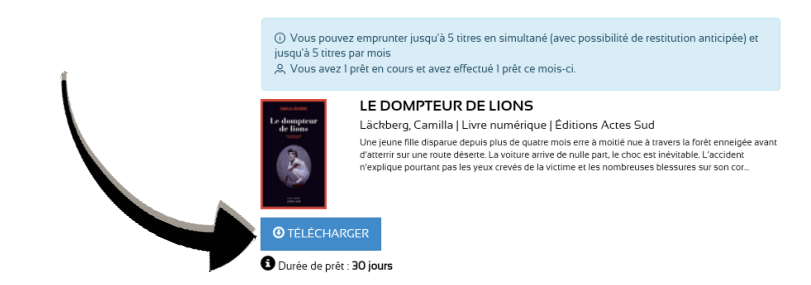

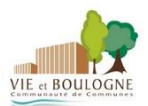

Appuyez sur Aldiko puis sur Une seule fois ou Toujours

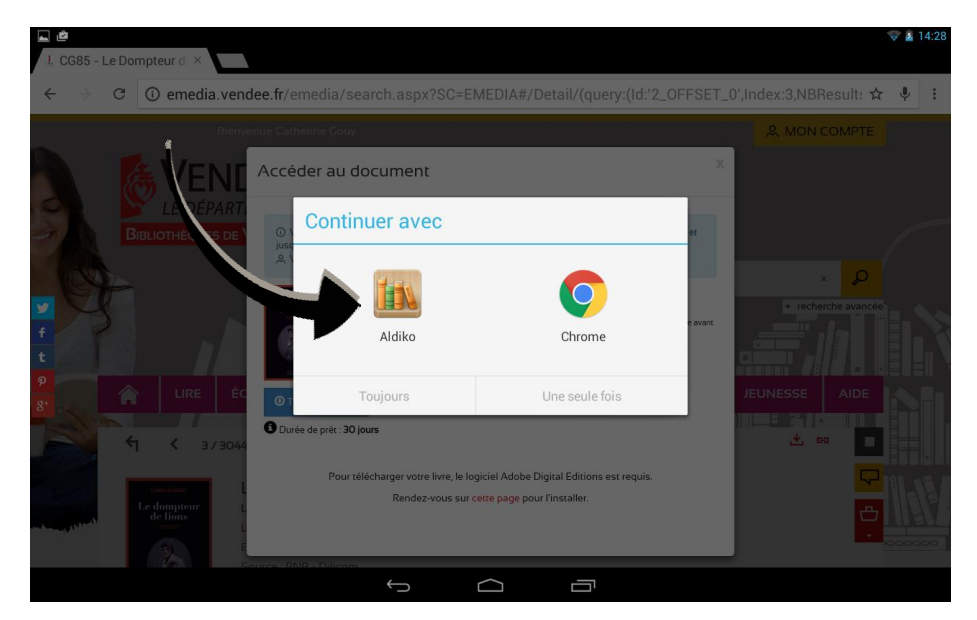

Le livre apparaît dans la bibliothèque

| <u>⊾</u> <u>∔</u> A 🗳                                                                                                    |                               |                |
|----------------------------------------------------------------------------------------------------|-------------------------------|----------------|
| ← 1 sélectioné                                                                                                    |                               |                |
| RÉCEMMENT LUS                                                                                                    | BIBLIOTHÈQUE                  | AJOUTS RÉCENTS |
| Sum Sense<br>Le dennie<br>Le dennie Le dennie<br>Le dennie Le dennie<br>Le dennie Le dennie<br>Le dennie Le dennie<br>Le dennie Le dennie<br>Le dennie Le dennie<br>Le dennie Le dennie<br>Le dennie Le dennie<br>Le dennie Le dennie<br>Le dennie Le dennie Le den | W HITE<br>FANG<br>MACK LONDON |                |

# Etape 5 : retourner le livre emprunté

Si votre lecture est terminée avant les 30 jours de prêt, appuyez quelques instants sur le livre concerné

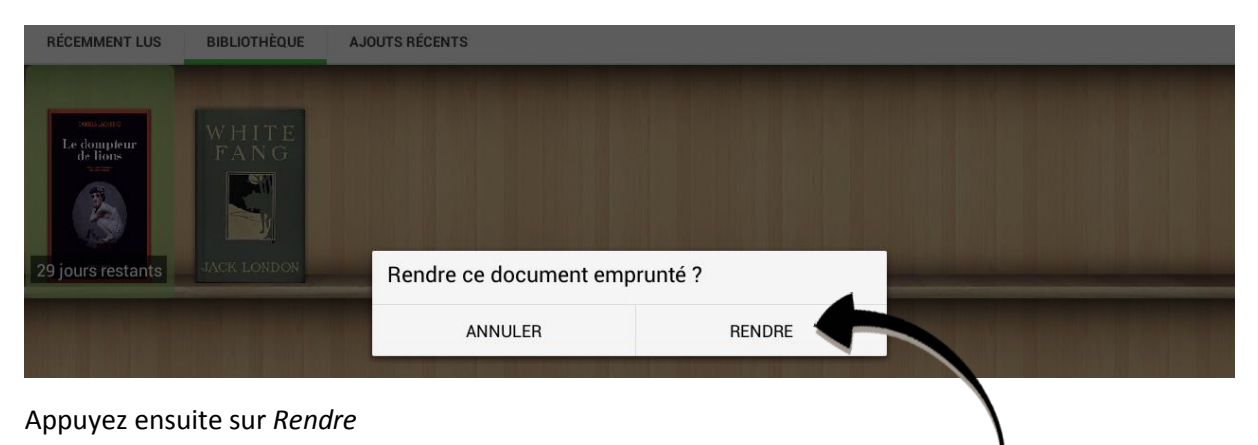